File No. S360-20 Form C28-6630-0

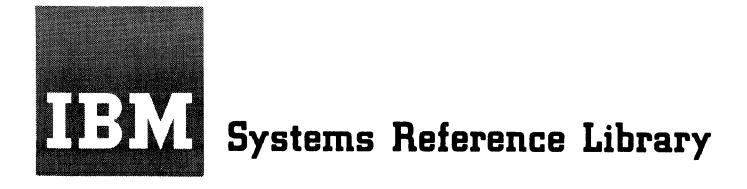

# IBM System/360 Operating System Starter Operating System Guide

Program Number 360S-CI-514

This publication provides the information necessary to prepare the starter operating system package for use. It describes the contents of the starter system, configuration requirements, initialization, preparation for system generation, and the sample programs to test the functioning of components of the system.

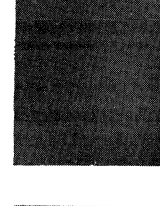

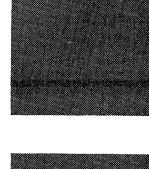

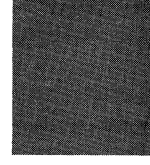

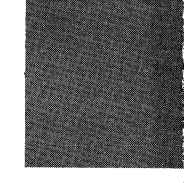

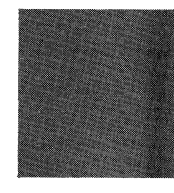

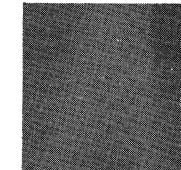

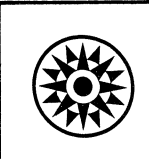

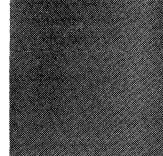

#### PREFACE

This publication provides systems programmers the information necessary for preparing the starter operating system package for use in system generation. The following publications are prerequisites for the use of this manual.

IBM System/360 Operating System: Concepts and Facilities, Form C28-6535.

IBM System/360 Operating System: Utilities, Form C28-6586.

IBM System/360 Operating System: Operator's Guide, Form C28-6540. IBM System/360 Operating System: Job Control\_Language, Form C28-6539.

IBM System/360 Operating System: System Generation, Form C28-6554.

Section I of this publication provides a general description of the starter operating system package and detailed operating procedures for readying it for system generation. Section II describes the sample programs which may be used to test the functioning of components of the system; detailed operating procedures for executing these sample programs can be obtained from the operator's guide referred to above.

#### First Edition (September 1966)

Changes or additions to the specifications contained in this publication will be reported in subsequent revisions or technical newsletters.

This publication was prepared for production using an IBM computer to update the text and to control the page and line format. Page impressions for photo-offset printing were obtained from an IBM 1403 Printer using a special print chain.

Requests for copies of IBM publications should be made to your IBM representative or to the IBM branch office serving your locality.

A form is provided at the back of this publication for reader's comments. If the form has been removed, comments may be addressed to the IBM Corporation, Programming Systems Publications, Department D58, PO Box 390, Poughkeepsie, N. Y. 12602

# CONTENTS

| $INTRODUCTION \dots 5$                   | Description                          |
|------------------------------------------|--------------------------------------|
| Starter Operating System 6               | Operating Instructions 23            |
| Libraries 9                              | Output                               |
| Arrangement of Data Sets 10              | FORTRAN E SAMPLE PROGRAM (IEJESP) 24 |
| PROCESSING THE INITIAL PACKAGE 11        | Description                          |
| TAPE DISTRIBUTION                        | Operating Instructions               |
| DISK DISTRIBUTION (DISK BACKUP) 15       | Output                               |
| DISK DISTRIBUTION (TAPE BACKUP) 17       | COBOL E SAMPLE PROGRAM (IEPSAMP) 25  |
| DELETING LIBRARIES                       | Description                          |
| SECTION II: SAMPLE PROGRAMS 19           | Operating Instructions 25            |
| ASSEMBLER E&F SAMPLE PROGRAM (IETESP) 20 | Output                               |
| Description 20                           | PL/1(F) SAMPLE PROGRAM (IEMSP) 26    |
| Operating Instructions 20                | Description                          |
| Output                                   | Operating Procedures                 |
| UPDATE ANALYSIS PROGRAM SAMPLE PROGRAM   | Output                               |
|                                          | EXPRESS GRAPHICS SAMPLE PROGRAM      |
|                                          | (SAMP2200)                           |
| Operating Instructions 21                | Description. $\ldots$ 27             |
| Output                                   | Operating Instructions               |
| Stage 2                                  | Output                               |
| SORT SAMPLE PROGRAM (IERSP) 23           | INDEX                                |

The starter operating system package provides an operating system that can be used for system generation. However, before it can be used for system generation, certain initialization procedures must be performed. Performing these procedures gives

- An operating system which may be used for system generation.
- 2. A backup copy of this operating system.
- 3. A set of independent utility programs in a usable format; these include Direct Access Device Initialization (DASDI) Dump/Restore (DUMPREST) Recover/Replace (RECOVREP) Initial Program Load (IEAIPL00)
- 4. Sample programs which will test the functioning of components of the generated system.

The starter operating system package consists of an operating system and a set of libraries. The operating system includes

- 1. Control program
- 2. Data set utilities
- 3. System utilities
- 4. Assembler F
- 5. Linkage Editor E & F

The initial package is provided on two disk packs or two tapes. (The volume serial numbers of the disk packs are DLIB01 and DLIB02.)

If the starter operating system is on tape, initialization consists of

- Restoring the system to disks (the tapes then become a backup copy of the system).
- 2. Punching the independent utility programs from SYS1.SAMPLIB for later use.
- 3. Listing the system data.

The procedure for restoring the tape package to disks is detailed in "Processing the Initial Package."

If the starter operating system is on disks, it is ready to use; however, certain steps are necessary first:

- 1. Punch the independent utilities from SYS1.SAMPLIB on DLIB02.
- Create backup copies of the system on disk or tape using the independent utilities.
- 3. List the data describing the system.

The procedure for performing these steps is detailed in the section "Processing the Initial Package."

Processing of the tape and disk package is shown schematically in Figure 1.

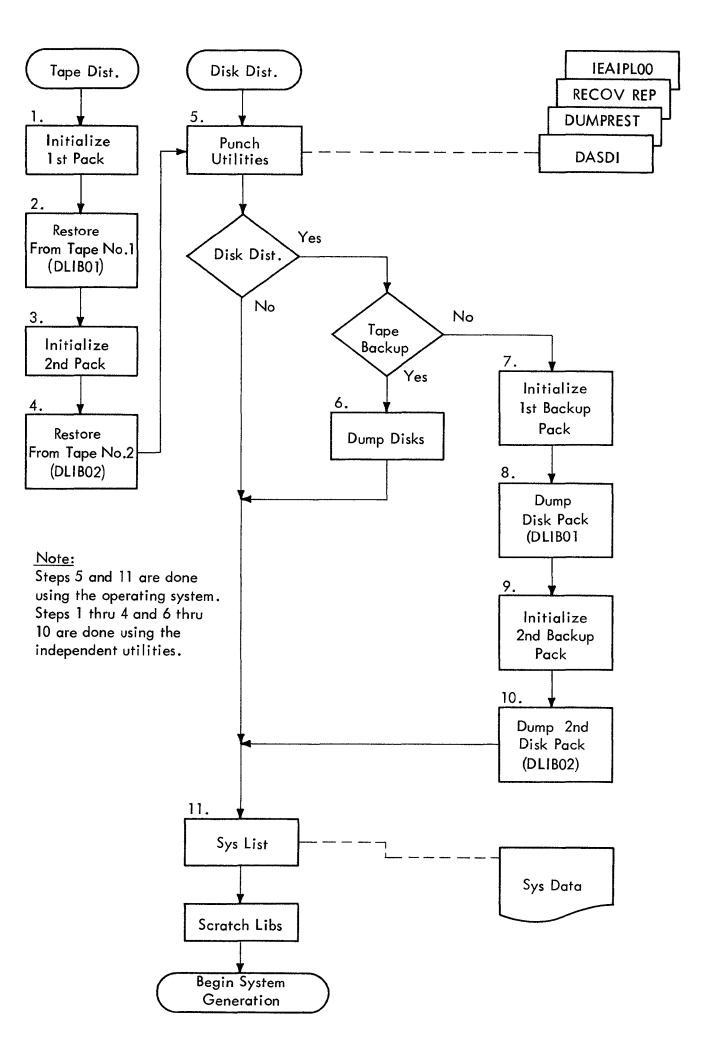

Figure 1. Processing the Initial Package

#### STARTER OPERATING SYSTEM

The starter operating system requires 64K bytes of main storage for operation. It contains a control program which can support the machine configuration shown in Figure 2 or any subset meeting the minimum requirements listed in Figure 3.

The control program permits the use of the generic unit names listed in Figure 4; additional unit names provided in the starter system are listed in Figure 5.

The starter operating system (DLIB01 and DLIB02) may be used for system generation on systems with greater than 64K storage and will use Assembler F and Linkage Editor F.

If system generation is performed with the starter operating system using a 1403 with the universal character set feature, the BPS UCS Utility program (360P-UT-048) must be executed prior to this in order to load the generator storage. When the UCS program is executed, NO-FOLDING and BLOCK-DATA-CHECK must be specified.

System generation on a system with only 64K storage must be performed using Linkage Editor E. To prepare DLIB01 for system generation with 64K storage, it is necessary to scratch the alias IEWL (IEWL is the alias for the largest linkage editor in a generated system--in the starter operating system, Linkage Editor F) from Linkage Editor F and change the Linkage Editor E module name IEWLE180 to IEWL. The following control statements must be used to accomplish this.

| //RENAME   | JOB     | 1: | 23, PROGRAMMER,      | Х |
|------------|---------|----|----------------------|---|
| 11         |         | M: | SGLEVEL=1            |   |
| //RENAME   | EXEC    | P  | GM=IEHPROGM          |   |
| //START    | DD      | D  | ISP=OLD,             | Х |
| 11         |         | V  | DLUME=SER=DLIB01,    | Х |
| 11         |         | UI | NIT=2311             |   |
| //SYSPRINT | DD      | S  | YSOUT=A              |   |
| //SYSIN    | DD      | *  |                      |   |
|            | SCRATCH | ł  | DSNAME=SYS1.LINKLIB, | Х |
|            |         |    | MEMBER=IEWL,         | Х |
|            |         |    | VOL=2311=DLIB01      |   |
|            | RENAME  |    | DSNAME=SYS1.LINKLIB, | Х |
|            |         |    | MEMBER=IEWLE180,     | Х |
|            |         |    | NEWNAME=IEWL,        | Х |
|            |         |    | VOL=2311=DLIB01      |   |

/\*

System generation will then use Assembler F and Linkage Editor E.

Output from the linkage editor used in system generation will be in SYS1.LINKLIB and SYS1.FORTLIB and must be acceptable input to the linkage editor in the resulting system. This consideration and the chart below will assist in selecting linkage editors.

| Linkage Editor<br>Used in<br>System Generation             | SYS1.LINKLIB,<br>SYS1.FORTLIB<br>Contents Acceptable<br>to Linkage Editor |
|------------------------------------------------------------|---------------------------------------------------------------------------|
| Е                                                          | E, F                                                                      |
| F<br>(with LBMAINT=E<br>specified in<br>GENERATE macro)    | E, F                                                                      |
| F<br>(without LBMAINT=E<br>parameter in<br>GENERATE macro) | F                                                                         |

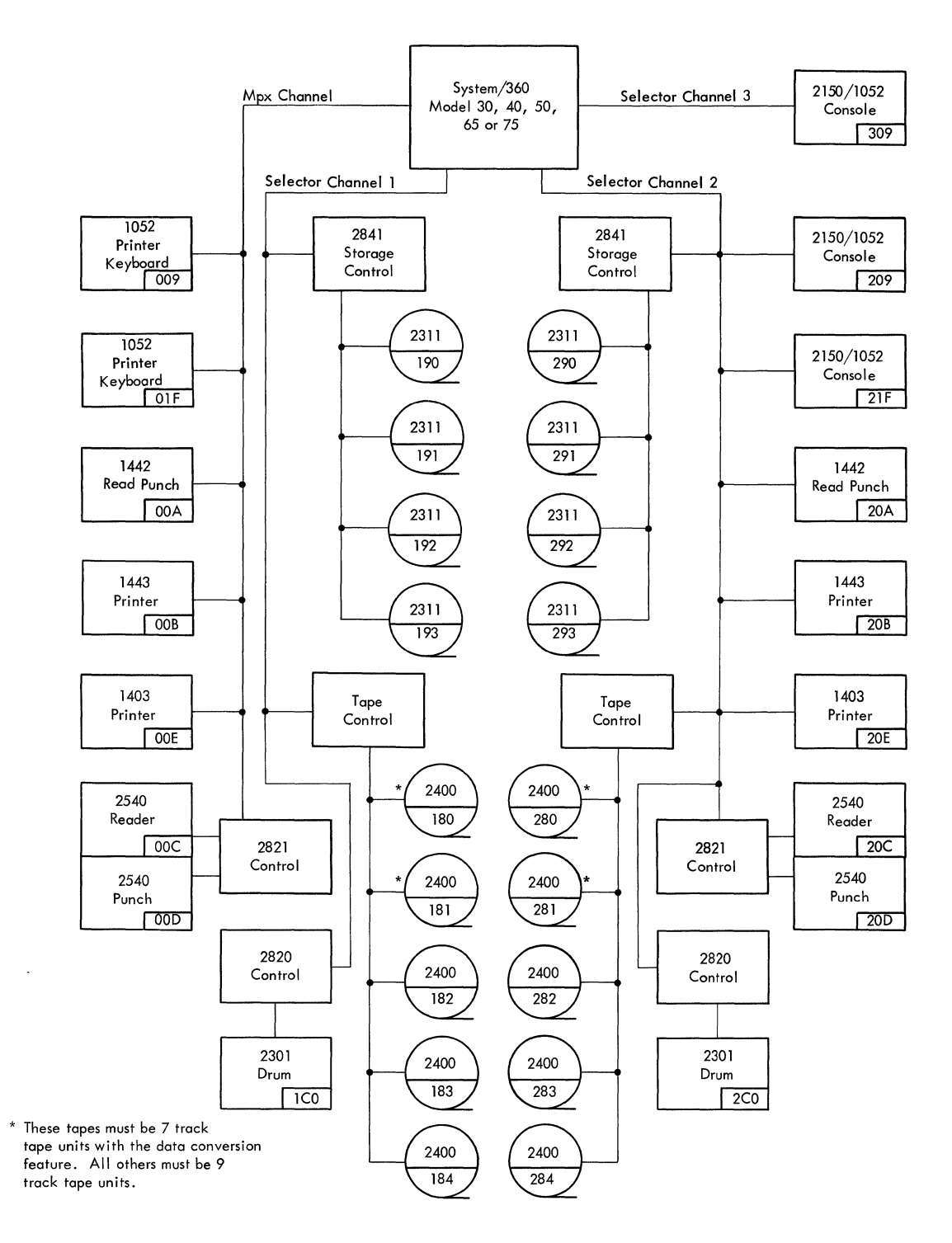

Figure 2. System Configuration

|             |                                                                                                    | Choose from the following |                |                       |                       |                       |
|-------------|----------------------------------------------------------------------------------------------------|---------------------------|----------------|-----------------------|-----------------------|-----------------------|
| Minimum     | Eurotion                                                                                                    |                           | Device Address |                       |                       |                       |
| Kequirement | , one of the second second sec | Device                    | MPX Channel    | Selector<br>Channel 1 | Selector<br>Channel 2 | Selector<br>Channel 3 |
|             | S. J. Caral                                                                                                    | 1052                      | 009,01F        |                       | 209,21F               | 309                   |
| 1           | System Console                                                                                                    | 2150/1052                 | 009,01F        |                       | 209,21F               | 309                   |
| 2           | Storage Units for System<br>Residence and Data Sets                                                                                                    | 2311                      |                | 190, 191, 192, 193    | 290, 291, 292, 293    |                       |
|             |                                                                                                    | 2540 Reader               | 00C            |                       | 20C                   |                       |
|             | Sustan Innut                                                                                                    | 1442 Read Punch *         | 00A            |                       | 20A                   |                       |
| 1           | System input                                                                                                    | 2400 (7-Tr-DC)            |                | 180, 181              | 280,281               |                       |
|             |                                                                                                    | 2400 (9–Track)            |                | 182, 183, 184         | 282,283,284           |                       |
|             |                                                                                                    | 2540 Punch                | 00D            |                       | 20D                   |                       |
| 1           | Punch Output                                                                                                    | 1442 Read Punch *         | 00A            |                       | 20A                   |                       |
| I           |                                                                                                    | 2400 (7-Tr-DC)            |                | 180,181               | 280,281               |                       |
|             |                                                                                                    | 2400 (9–Track)            |                | 182, 183, 184         | 282,283,284           |                       |
|             | 1 Print Output                                                                                                    | 1443                      | ООВ            |                       | 20B                   |                       |
| 1           |                                                                                                    | 1403                      | 00E            |                       | 20E                   |                       |
|             |                                                                                                    | 2400 (7-Tr-DC)            |                | 180,181               | 280,281               |                       |
|             |                                                                                                    | 2400 (9-Track)            |                | 182, 183, 184         | 282,283,284           |                       |
|             |                                                                                                    | 2311                      |                | 190, 191, 192, 193    | 290,291,292,293       |                       |
| 2**         |                                                                                                    | 2301                      |                | 1C0                   | 2C0                   |                       |
|             | Intermediate (Work) Data Sets                                                                                                    | 2400 (7Tr-DC)             |                | 180,181               | 280, <b>2</b> 81      |                       |
|             |                                                                                                    | 2400 (9 Track)            |                | 182, 183, 184         | 282,283,284           |                       |
|             | Intermediate (Work) Data Sett                                                                                                    | 2311                      |                | 190, 191, 192, 193    | 290,291,292,293       |                       |
| 2**         | Intermediate (Work) Data Sets                                                                                                    | 2301                      |                | 1C0                   | 2C0                   |                       |

 $^{\ast}~$  A single 1442 may serve as either system input or punch output, but not both simultaneously.

\*\* The same direct access storage devices may serve for system residence and sequential and partitioned data sets if sufficient space is available.

Figure 3. Minimum I/O Requirements

| <u>Magnetic_Tape_Drives</u><br><u>Unit_Name</u><br>2400<br>2400-2                                  | <u>Device Type</u><br>2400 Series 9-track Magnetic Tape Drive<br>2400 Series Magnetic Tape Drive with Seven Track<br>Compatibility and Data Conversion                                                  |
|----------------------------------------------------------------------------------------------------|----------------------------------------------------------------------------------------------------|
| <u>Direct-Access Devices</u><br><u>Unit Name</u><br>2311<br>2301                                   | <u>Device Type</u><br>2311 Disk Storage Drive<br>2301 Drum Storage                                                                                                    |
| <u>Unit_Record_Equipment</u><br><u>Unit_Name</u><br>1052<br>1403<br>1442<br>1443<br>2540<br>2540-2 | Device Type<br>1052 Printer Keyboard<br>1403 Printer 1404 Printer (continuous form only)<br>1442 Serial Reader Punch<br>1443 Printer<br>2540 Reader Punch (read feed)<br>2540 Reader Punch (punch feed) |

Figure 4. Generic Unit Names

| Name  | Function                                                                                                    |
|-------|----------------------------------------------------------------------------------------------------|
| SYSSQ | Sequential access on devices<br>at any of the following<br>addresses: 182, 183, 184, 282,<br>283, 284, 190, 191, 192, 193,<br>290, 291, 292, 293 (any<br>9-track tape or 2311 disk<br>storage drive). |
| SYSDA | Direct access on devices at<br>any of the following address-<br>es: 190, 191, 192, 193, 290,<br>291, 292, 293, (any 2311 disk<br>storage drive).                                                      |
| SYSCP | A 2540 card punch at address<br>00D or 20D.                                                                                                    |

Figure 5. Additional Unit Names Supporting IBM Supplied Cataloged Procedures

The starter operating system requires that all devices to be used by the system be ready prior to initial program loading. Any device not ready will automatically be varied off line at IPL time. If any device which was not ready at initial program loading time is required during a job step, the operator should enter a VARY ONLINE command for that device. When using the starter operating system, it is permissible to have devices other than those listed in Figure 2 attached to the system. However, an interrupt must not be issued from any of these additional devices while the starter operating system is running. For example, the operator must not make ready any one of these devices.

### LIBRARIES

In addition to the starter operating system, the starter system package includes the following libraries; each is a partitioned data set (PDS):

- SYS1.MODLIB: This library contains the load modules from which the operating system programs are constructed or selected during system generation. It contains modules needed exclusively during system generation and maintenance updating.
- 2. SYS1.GENLIB: This library contains the macro definition modules that are unique to the system generation process. It is the COPY library of the assembler during stage I of system generation. It has a blocking factor of 42.
- 3. SYS1.PROCLIB: (Procedure Library) The members of the procedure library include IBM cataloged procedures used to perform certain system functions, e.g., compile-linkage edit-go. The records are unblocked.
- 4. SYS1.SAMPLIB: This library contains 80-character card images. Its principal use will be data decks for sample programs. This library also contains the DASDI, DUMPREST, RECOVREP, and IEAIPL00 programs.

- 5. SYS1.MACLIB (Macro Library): The members of the macro library include the macro-definitions for the system macro-instructions. It has a blocking factor of 42.
- SYS1.COBLIB (COBOL Library): The members of the COBOL library are load modules (COBOL subroutines).
- 7. SYS1.FORTLIB (FORTRAN Library): This library is distributed without members. The members to be placed in it during system generation are contained in SYS1.MODLIB. All library members of SYS1.FORTLIB that have a non-IBM name are copied intact into the SYS1.FORTLIB of the new system.
- 8. SYS1.PL1LIB (PL/I Library): The members of the PL/I library are load modules (PL/I subroutines).
- 9. SYS1.SORTLIB (Sort Library): The members of the sort library are the load modules from which a sort/merge program is produced at execution time.

#### ARRANGEMENT OF DATA SETS

The starter operating system package on disk is operable (though a backup copy of it should be made); it contains the starter operating system and the libraries shown in Figure 6. (The data sets on each pack are not necessarily in the order shown.)

The starter operating system package on tape includes all the contents of the disk packs shown in Figure 6; however, since the tapes must be restored onto disk packs, two additional independent utility programs --Direct Access Device Initializtion (DASDI) and Dump/Restore (DUMPREST) -- are provided at the beginning of the tapes for use in restoring onto the disk packs. Only those libraries shown in Figure 6 are restored onto the disks from the tapes. The tape layout is shown in Figure 7. The DASDI and Dump/Restore programs will always be at the beginning of the tapes, but the other data sets may not be in the order shown.

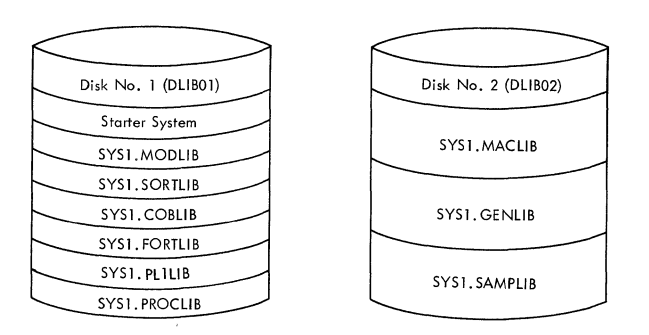

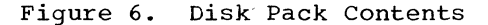

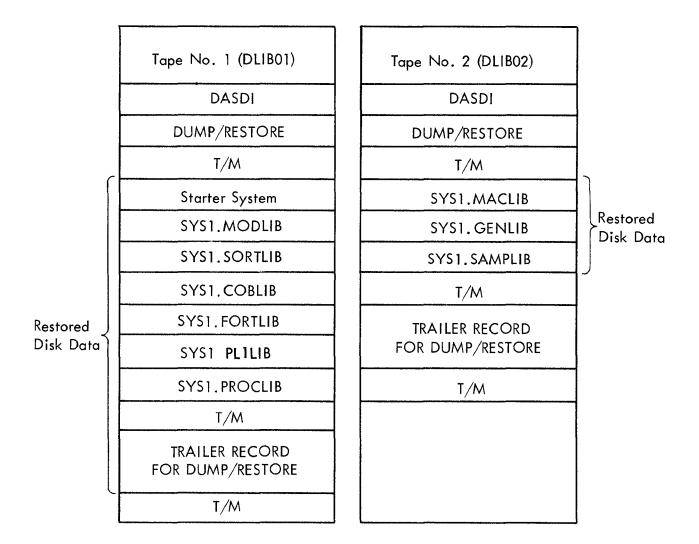

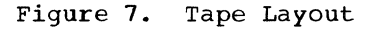

For illustrative purposes the following procedures for processing the initial package assume the set of devices and device addresses listed in Figure 8.

The first procedure is for readying the tape package; the second procedure is for preparing the disk package with disk backup copy, and the third procedure is for preparing the disk package with tape backup. In the control decks shown the underlined fields are those that may require modification for different installations.

| Device Function                                                                                                    | Input/Output<br>Device                                                                                         | Address                                                                                                    |
|----------------------------------------------------------------------------------------------------|----------------------------------------------------------------------------------------------------|----------------------------------------------------------------------------------------------------|
| Printer Keyboard<br>System Residence and<br>System Data Sets<br>System Input<br>Punch Output<br>Print Output<br>Tape Drives <sup>2</sup>                                                             | 1052<br>2311 #1<br>2311 #2<br>2540 Reader<br>2540 Punch<br>1403 Printer<br>2400 Tape<br>2400 Tape<br>2400 Tape | (01F)<br>(190)<br>(191)<br>(00C)<br>(00D)<br>(00E)<br>(180) <sup>1</sup><br>(181) <sup>1</sup><br>(182) <sup>1</sup> |
| <sup>1</sup> Tape units located<br>181 are 7-track tap<br>conversion feature.<br>182 is a 9-track tap<br><sup>2</sup> Tape units are rec<br>initial distribution<br>tapes or if system<br>onto tape. | at addresses<br>pe units wit<br>. The tape<br>pe unit.<br>quired only<br>on is receiv<br>backup will be        | 180 and<br>th data<br>unit at<br>if the<br>ved on<br>e dumpea                                                        |

Figure 8. Sample Configuration

| Initialize Disk<br>for<br>Operating System | <ol> <li>Mount disk pack onto which starter operating system is to be<br/>placed.</li> </ol>                                                                                                    |
|--------------------------------------------|----------------------------------------------------------------------------------------------------|
|                                            | 2. Mount tape (DLIB01) of initial package.                                                                                                    |
|                                            | 3. Load DASDI from tape by setting the load selector switches and pressing the console LOAD key. When the program is loaded, the wait state is entered and the hexadecimal value FFFF is displayed in the console lights.                                                                                                |
|                                            | 4. The control deck shown below should be placed in the input device to initialize the disk.                                                                                                    |
|                                            | JOB<br>MSG TODEV=1403,TOADDR=00E<br>DADEF TODEV=2311,TOADDR=190,VOLID=SCRATCH<br>VLD NEW VOLID=111111,OWNERID=DEPT38<br>VTOCD STRTADR=50,EXTENT=10<br>END                                                                                                    |
|                                            | Define the control statement input device by pressing the REQUEST<br>key of the printer keyboard. The message DEFINE INPUT DEVICE will<br>be printed. Enter the message INPUT=xxxx cuu where xxxx is the<br>device type, c is the channel address and uu is the unit address.<br>Device type can be 1442, 2400 or 2540.  |
|                                            | When the disk initialization is complete, the message END OF JOB<br>will be printed on the message output device, and the program will<br>enter the wait state.                                                                                                    |
| Restore Tape<br>to Disk                    | 5. Load the Dump/Restore program by setting the load selector switches<br>and pressing the control LOAD key. When FFFF is displayed on the<br>console lights, the program is loaded.                                                                                                    |
|                                            | 6. The control deck shown below should be used to restore the contents of the tape to the disk.                                                                                                    |
|                                            | JOB<br>MSG TODEV= <u>1403</u> ,TOADDR= <u>00E</u><br>RESTORE FROMDEV=2400,FROMADDR= <u>180</u> ,TODEV=2311,TOADDR= <u>190</u> ,VOLID= <u>111111</u><br>END                                                                                                    |
|                                            | Define the control statement input device by pressing the<br>REQUEST key of the printer keyboard. The message DEFINE INPUT<br>DEVICE will be printed. Enter the message INPUT=xxxx cuu where<br>xxxx is the device type, c is the channel address and uu is the<br>unit address. Device type can be 1442, 2400, or 2540. |
|                                            | When the restoring is complete, the message END OF JOB will be printed on the message output device, and the program will enter the wait state.                                                                                                    |
| Initialize<br>Second Disk                  | <ol> <li>Repeat steps 1-4 to initialize the second disk. Be sure that tape<br/>#2(DLIB02) is used.</li> </ol>                                                                                                    |
| Restore to<br>Second Disk                  | 8. Repeat steps 5-6 to restore the second tape to disk.                                                                                                    |

You now have operable disk packs with backup tapes and may proceed to punch the utility programs, any sample programs you may want, and list the system data.

9. Be sure all necessary volumes are mounted and make ready all devices to be used. The control deck shown below should be in the input device. JOB //JOB1 ACCT123, PROGRAMMER, MSGLEVEL=1 EXEC PGM=IEBPTPCH 11 //SYSUT1 DD DSNAME=SYS1.SAMPLIB, DISP=(OLD, KEEP), UNIT=2311, X VOLUME=SER=DLIB02 11 //SYSUT2 UNIT=2540-2 DD SYSOUT=A //SYSPRINT DD //SYSIN DD PUNCH TYPORG=PO, MAXNAME=4 MEMBER NAME=DUMPREST MEMBER NAME=DASDI MEMBER NAME=IEAIPL00 MEMBER NAME=RECOVREP /\* Punch Utilities A MEMBER card may be added to the control deck above for any sample program desired for later use, provided the MAXNAME field in the and Sample Programs PUNCH control card is adjusted. The member name card (first card) should be removed from each member deck punched. (Refer to the section, "Sample Programs" for member names of the sample programs.) Set the LOAD UNIT switches on the control panel to the channel, 10. control unit, and device of the system residence volume. 11. Press the LOAD key. 12. Wait for a READY message and the WAIT light to be turned on. 13. After receiving the READY message, enter a SET command specifying the date as follows: a. Press REQUEST key. b. Wait for READ light to go on. c. Type SET DATE=yy.ddd d. Press alternate coding key and the numeric 5 key (EOB). 14. The starter system has built-in START RDR and START WTR commands which will be issued automatically; they are START RDR, 00C START WTR, 00E If these are not the addresses of the reader and writer to be used, override these commands by entering new ones for the proper devices. Enter a START command with no parameters. When the job is complete 15. a READER CLOSED message will be printed, followed by a READY message, and the system will enter the wait state. 16. List Data To list the data describing the system, place the control deck below in the input device and enter a START READER command followed by a START command. Note 1 //JOB2 JOB ACCT123, PROGRAMMER, MSGLEVEL=1 //STEP1 EXEC PGM=IEHLIST //SYSPRINT DD SYSOUT=A //DD1 DD UNIT=2311, VOLUME=SER=DLIB01, DISP=OLD, UNIT=(192,, DEFER), VOLUME=(PRIVATE, RETAIN), Note 2 //חח2 DD Х 11  $DISP=(\overline{NEW}, KEEP)$ //SYSIN DD LISTCTLG LISTVTOC DUMP LISTVTOC DUMP, VOL=2311=DLIB02 Note 3 LISTPDS DSNAME=(SYS1.PROCLIB, SYS1.MODLIB [,Optional PDS's on System Residence])

|         | LISTPDS VOL=2311=DLIB02,DSNAME=(SYS1.GENLIB,SYS1.SAMPLIB,<br>[Optional PDS's on DLIB02])                                                                                                  |  |  |
|---------|----------------------------------------------------------------------------------------------------|--|--|
|         | /* //                                                                                                    |  |  |
| Note 1: | No MOUNT statement should be entered for the drive on which DLIB02 is<br>mounted between IPL time and JOB2. If JOB2 is run immediately after<br>JOB1 (in Step 9) eliminate the JOB2 card. |  |  |
| Note 2: | The physical address underlined in this statement should be replaced with the address of the device containing DLIB02.                                                                    |  |  |
| Note 3: | In STEP1 any of the PDS's in Figure 6 may be listed in the "LISTPDS."                                                                                                    |  |  |

`

The steps below detail the procedure for creating a backup copy of the starter operating system on disks.

| Punch Utilities               | <ol> <li>To punch the utility programs from the disks (which you will need to<br/>prepare a backup copy of the disks), perform steps 9-15 exactly as<br/>they are described under "Tape Distribution."</li> </ol>                    |
|-------------------------------|----------------------------------------------------------------------------------------------------|
| Initialize First<br>Disk Pack | 2. Place the DASDI program in the input device with the control deck shown below behind it, and mount the disk pack to be processed.                                                                                                 |
|                               | JOB<br>MSG TODEV=1403,TOADDR=00E<br>DADEF TODEV=2311,TOADDR=190,VOLID=SCRATCH<br>VLD NEWVOLID=111111,OWNERID=DEPT38<br>VTOCD STRTADR=50,EXTENT=10<br>END                                                                             |
|                               | 3. Load the DASDI program by setting the load selector switches and<br>pressing the console LOAD key. When the program is loaded, the wait<br>state is entered and the hexadecimal value FFFF is displayed in the<br>console lights. |
|                               | 4. Define the control statement input device by pressing the REQUEST<br>key of the printer keyboard. The message DEFINE INPUT DEVICE will<br>be printed. Enter the following message from the printer keyboard.                      |
|                               | INPUT=xxxx cuu                                                                                                    |
|                               | where xxxx is the device type, c is the channel address and uu is the unit address. The device type can be 1442, 2400, or 2540.                                                                                                    |
|                               | 5. At the end of the job, the message END OF JOB will be printed on the message output device, and the program will enter the wait state.                                                                                            |
| Restore First<br>Disk         | 6. Place the Dump/Restore program in the input device with the control deck shown below behind it.                                                                                                    |
|                               | JOB<br>MSG TODEV= <u>1403</u> ,TOADDR= <u>00E</u><br>DUMP FROMDEV=2311,FROMADDR= <u>190</u> ,TODEV=2311,TOADDR= <u>191</u> ,VOLID= <u>111111</u><br>END                                                                              |
|                               | 7. Load the program by setting the load selector switches and depress-<br>ing the console LOAD key. When the program is loaded, the wait<br>state is entered and the hexadecimal value FFFF is displayed in the<br>console lights.   |
|                               | 8. Define the control statement input device by pressing the REQUEST<br>key of the printer keyboard. The message DEFINE INPUT DEVICE will<br>be printed. Enter the following message from the printer keyboard.                      |
|                               | INPUT=xxxx cuu                                                                                                    |
|                               | where xxxx is the device type, c is the channel address and uu is the unit address. The device type can be 1442, 2400, or 2540.                                                                                                    |
|                               | 9. At the end of the job, the message END OF JOB will be printed on the message output device and the program will enter the wait state.                                                                                             |
| Initialize<br>Second Disk     | 10. Repeat steps 2-5 to initialize the second disk.                                                                                                    |

| Restore<br>Second Disk            | 11. Repeat steps 6-9 to restore DLIB02.                                                                                                    |
|-----------------------------------|----------------------------------------------------------------------------------------------------|
| List Data<br>Describing<br>System | 12. To list the data describing your system, place the control deck shown below in the input device.                                                                                                    |
| Note 1                            | //JOB2JOBA CCT123, PROGRAMMER, MSGLEVEL=1//STEP1EXECPGM=IEHLIST//SYSRINTDDSYSOUT=A//DD1DDUNIT=2311, VOLUME=SER=DLIB01, DISP=OLD//DD2DDUNIT=(192,, DEFER), VOLUME=(PRIVATE, RETAIN), X                                 |
|                                   | // DISP=(NEW,KEEP)<br>//SYSIN DD *<br>LISTCTLG<br>LISTVTOC DUMP                                                                                                    |
| Note 2                            | LISTVTOC DUMP,VOL=2311=DLIB02<br>LISTPDS DSNAME=(SYS1.PROCLIB,SYS1.MODLIB<br>[,Optional PDS's on System Residence])<br>LISTPDS VOL=2311=DLIB02,DSNAME=(SYS1.GENLIB,SYS1.SAMPLIB<br>[,Optional PDS's on DLIB02])<br>/* |
|                                   | //                                                                                                    |
| Note 1                            | The physical address underlined in this statement should be replaced with the address of the device containing DLIB02.                                                                                                |
| Note 2                            | In STEP1 any of the PDS's in Figure 6 may be listed in the "LISTPDS".                                                                                                    |
|                                   | 13. Set the LOAD UNIT switches on the control panel to the channel, control unit, and device of the system residence volume.                                                                                          |
|                                   | 14. Press the LOAD key.                                                                                                    |
|                                   | 15. Wait for a READY message.                                                                                                    |
|                                   | 16. After receiving the READY message, enter a SET command specifying the date as follows:                                                                                                    |
|                                   | a. Press REQUEST key.                                                                                                    |
|                                   | b. Wait for READ light to go on.                                                                                                    |
|                                   | c. Type SET DATE=yy.ddd                                                                                                    |
|                                   | d. Press alternate coding key and the numeric 5 key (EOB).                                                                                                    |
|                                   | 17. The starter system has built-in START RDR and START WTR commands which will be issued automatically; they are                                                                                                    |
|                                   | START RDR, 00C<br>START WTR, 00E                                                                                                    |
|                                   | If these are not the addresses of the reader and writer to be used,<br>the operator must override these commands by entering new ones for<br>the proper devices.                                                      |
|                                   | 18. Enter a START command with no parameters.                                                                                                    |

The steps below detail the procedure for creating a backup copy of the starter operating system package on tape.

| Punch Utilities      | To punch the utility programs from the disks (which you will prepare a backup copy of the disks), perform steps 9-15 exa they are described under "Tape Distribution."                                                                         | need to<br>ctly as              |
|----------------------|----------------------------------------------------------------------------------------------------|---------------------------------|
| Dump Disk<br>to Tape | -<br>2. Place the Dump/Restore program in the input device with the<br>deck shown below behind it.                                                                                                    | control                         |
|                      | JOB<br>MSG TODEV= <u>1403</u> ,TOADDR= <u>00E</u><br>DUMP FROMDEV=2311,FROMADDR= <u>190</u> ,TODEV=2400,TOADDR= <u>181</u> ,VOLID=<br>END                                                                                                    | <u>111111</u>                   |
|                      | 3. Load the disk to be dumped and the tape to receive the backu                                                                                                    | р сору.                         |
|                      | 4. Load the Dump/Restore program by setting the load selector<br>and depressing the console LOAD key. When the program is<br>the wait state is entered and the hexadecimal value<br>displayed in the console lights.                           | switches<br>loaded,<br>FFFF is  |
|                      | 5. Define the control statement input device by pressing the<br>key of the printer keyboard. The message DEFINE INPUT DEV<br>be printed. Enter the following message from the console t<br>er:                                                 | REQUEST<br>ICE will<br>ypewrit- |
|                      | INPUT=xxxx cuu                                                                                                    |                                 |
|                      | where is the device type, c is the channel address and u<br>unit address. The device type can be 1442, 2400, or 2540.                                                                                                    | u is the                        |
|                      | <ol><li>At the end of the job, the message END OF JOB will be printe<br/>message output device, and the program will enter the wait s</li></ol>                                                                                                | d on the<br>tate.               |
|                      | 7. To dump the contents of the second disk, perform steps 2-<br>after mounting a second tape and the second disk.                                                                                                    | 6 above                         |
| List Data            | 8. To list the data describing the system, load the operating<br>and place the following control deck in the input device.<br>START command with no parameters.                                                                                | system,<br>Enter a              |
|                      | //JOB2JOBACCT123, PROGRAMMER, MSGLEVEL=1//STEP1EXECPGM=IEHLIST//SYSPRINTDDSYSOUT=A//DD1DDUNIT=2311, VOLUME=SER=DLIB01, DISP=OLD//DD2DDUNIT=( <u>192</u> , DEFER), VOLUME=(PRIVATE, RETAIN//DISP=(NEW, KEEP)                                    | ), x                            |
|                      | <pre>//SYSIN DD * LISTCTLG LISTVTOC DUMP LISTVTOC DUMP,VOL=2311,DLIB02 LISTPDS DSNAME=(SYS1.PROCLIB,SYS1.MODLIB [Optional PDS's on System Residence LISTPDS VOL=2311=DLIB02,DSNAME=(SYS1.GENLIB,SYS1.S [Optional PDS's on DLIB02]) /* //</pre> | e])<br>AMPLIB,                  |
|                      |                                                                                                    |                                 |

#### DELETING LIBRARIES

In order to make additional direct access storage available for the system generation process, when only two disk drives are attached to the system, you may elect to delete SYS1.SAMPLIB from your operable pack (DLIB02) before starting the system generation process. This may be accomplished by loading the operating system and using the control deck below in the input device.

| //JOB2     | JOB     | ACCT123, PROGRAMMER, MSGLEVEL=1                           |
|------------|---------|-----------------------------------------------------------|
| //STEP2    | EXEC    | PGM=IEHPROGM                                              |
| //SYSPRINT | DD      | SYSOUT=A                                                  |
| //DD1      | DD      | UNIT=(191,,DEFER),VOLUME=(PRIVATE,RETAIN),DISP=(NEW,KEEP) |
| //SYSIN    | DD      | *                                                         |
|            | SCRATCH | DSNAME=SYS1.SAMPLIB,VOL=2311=DLIB02,PURGE                 |
| /+         |         |                                                           |

/\*

In order to generate a primary control program with the sequential scheduler, sequential and partitioned access methods, utilities and a selection of the "E" level processors using two 2311 Disk Storage Drives and three volumes, it is essential to scratch SYS1.PL1LIB from DLIB01. This may be accomplished by including the following statements in the above control deck when that job is run.

| //DD2 | DD      | UNIT=2311, VOLUME=SER=DLIB01, DISP=OLD     |  |  |  |  |
|-------|---------|--------------------------------------------|--|--|--|--|
|       | SCRATCH | DSNAME=SYS1.PL1LIB, PURGE, VOL=2311=DL1B01 |  |  |  |  |

This section contains descriptions of the sample programs provided by IBM to test the functioning of various components of the generated system after system generation. The programs should be punched prior to system generation; the procedure for punching them is detailed in Section I under "Processing the Initial Package." Each sample program writeup contains a description of the program, operating instructions, and a description of the program execution results. More detailed operating procedures can be found in the publication IBM System/360 Operating System: Operator's Guide referred to in the Preface. Sample programs are contained in SYS1.SAMPLIB on DLIB02 of the starter operating system package; the following sample programs are provided:

| Program                  | Member Name |
|--------------------------|-------------|
| Assembler E & F Program  | IETESP      |
| Update Analysis Program  | IHGSAMP     |
| Sort Program             | IERSP       |
| FORTRAN E Program        | IEJESP      |
| COBOL E Program          | IEPSAMP     |
| PL/I F Program           | IEMSP       |
| Express Graphics Program | SAMP2250,   |
|                          | SAMP2260    |

The IETESP card deck (punched from SYS1.SAMPLIB) is the sample program source deck.

The sample problem demonstrates the use of the assembler and serves as a minimal test of the functioning of the assembler. In addition, it provides sample coding demonstrating the definition and use of user written macro-instructions, the calling of system macro-instructions, and the proper method of saving and restoring registers upon entry and exit from a problem program.

The input is assembled into the program in the form of a TABLE and a LIST of entries which are to be passed against the table. Each item in the table contains an argument name such as ALPHA and space in which information concerning that name is to be placed. Each entry in the LIST contains an argument name and function The formats of the TABLE entries values. and the LIST entries are different, and both formats are described by means of DSECTs. The program searches the TABLE for an argument name in the list. If a match is found, the function values are reformatted and moved to the appropriate TABLE If an argument name in the LIST entry. cannot be found in the TABLE, a switch is set in the LIST entry. After all LIST entries have been processed, both the LIST and TABLE areas are compared with TESTTABL which contains the predefined results. If the comparison is equal, the routine executed properly and a message is written to indicate this.

Use of the program for Assembler E may be achieved by calling the IBM supplied cataloged procedure ASMECLG in the following manner:

//jobname JOB
//stepname EXEC PROC=ASMECLG
//SYSIN DD \*
Sample Program Source Deck
/\*

The program for Assembler F may be called by substituting the following execute card in the above deck:

//stepname EXEC PROC=ASMFCLG

This procedure calls for an assembly, link edit, and execution of the sample program. A more detailed explanation of the contents of the procedure and use of the assembly program is given in <u>IBM</u> <u>System/360 Operating System: Assembler (E)</u> <u>Programmers Guide</u>, Form C28-6595 and in <u>IBM</u> <u>System/360 Operating System: Assembler (F)</u> <u>Programmers Guide</u>, Form C26-3756.

#### OPERATING INSTRUCTIONS

- 1. Mount the operating system on a 2311 and an initialized scratch pack.
- Set the load address switches and press the Initial Program Load key to load the operating system.
- Place the sample program source deck in card reader, ready reader, and press the End of File key.
- 4. Ready the printer.
- 5. Execute the job.

#### OUTPUT

The check for the successful execution of the sample program is a message on the operator's console. The message says either, "ASSEMBLER SAMPLE PROGRAM SUCCESSFUL" or "ASSEMBLER SAMPLE PROGRAM UNSUCCESSFUL." The program gives a normal return to the operating system with a return code of zero.

The IHGSAMP card deck (punched from SYS1.SAMPLIB) consists of

- Job control language statements and data to accomplish Stage 1, steps 1, 1A, 2, 3, 4, 5, 6 and 7.
- Job control language statements to accomplish Stage 2, steps 3, 4, 5 and 6.

This sample program is a two-stage operation requiring two input card decks. The Stage 1 input deck is complete. However, the output created by Stage 1 must be placed in front of the Stage 2 input deck before Stage 2 can be executed (The output of Stage 1 is the job control language statements to accomplish Stage 2, steps 1 and 2.)

In order to demonstrate the functions of Update Analysis, it is necessary to create some data sets on a disk pack of the operating system. However, the sample program has been constructed so that at its completion all data sets created by it are deleted. Therefore, the program can be run without leaving residue from its operations on the system disk packs. The printer output acts as a graphic demonstration of the changing programs.

Stage 1 builds two sample symbolic libraries and one sample change library. It then executes the Update Analysis Program which creates the job stream required to update the sample libraries. Stage 2 utilizes the output of the Update Analysis to update the two sample libraries, then proceeds to eliminate the data sets from the system. This is described in the section "Output."

#### OPERATING INSTRUCTIONS

- 1. Mount the operating system on a 2311 and initialized scratch pack.
- 2. Set the load address switches and press the Initial Program Load key to load the operating system.
- 3. Place Stage 1 card deck in reader and ready the reader, printer, and punch.

- 4. Execute the Stage 1 job stream.
- 5. At the end of the job, take the output of Stage 1 from the punch stacker and place in front of Stage 2 deck.
- 6. Place Stage 2 deck in reader and ready reader.
- 7. Issue commands: START RDR, 00C START to execute the Stage 2 job stream.

#### OUTPUT

#### <u>Stage 1</u>

- Step 1 EXEC IEBUPDAT This step creates a temporary data set that contains the SYSIN control cards for step 1A.
- Step 1A EXEC IEBGENER This step creates the PDS SAMPLCHG which is the change PDS containing three change members to be applied to the two sample libraries.
- Step 2 EXEC IEBUPDAT This step creates the PDS SAMPLIB1 which is a sample system library containing two members: MEMBER1 and MEMBER2.
- Step 3 EXEC IEBUPDAT This step creates the PDS SAMPLIB2 which is a sample system library containing one member: MEMBER3.
- Step 4 EXEC IEHLIST This step lists the directories of the two sample libraries. The list will show the SSI bytes of the members prior to updating.
- Step 5 EXEC IHGUAP This step causes the SAMPLCHG PDS to be analyzed and creates the job stream which will update the sample system libraries. For the purpose of the sample problem, this output is temporarily stored on disk to be available for steps 6 and 7.

EXEC IEBPTPCH of the two sample libaries. Step 6 The This will print the output of list will show the SSI bytes of step 5. the members after they have been updated. EXEC IEBPTPCH Step 7 This will punch the output of Step 4 EXEC IEBUPDAT step 5. This reproduces SAMPLIB1 in its updated form. This operation creates a printed list which shows the effect of the change. Stage 2 EXEC IEBUPDAT Step 5 This reproduces SAMPLIB2 in its updated form. It creates a printed list which shows the effect of the change. Step 1 (Using punched output from step 7 and 2 of Stage 1) EXEC IEBUPDAT Update SAMPLIB1 EXEC IEBUPDAT Update SAMPLIB2 Step 6 EXEC IEHPROGM This causes the deletion of data Step 3 EXEC IEHLIST sets SAMPLCHG, SAMPLIB1 anđ

SAMPLIB2.

This step lists the directories

The IERSP card deck (punched from SYS1.SAMPLIB) consists of:

- 1. Job control language statements for TAPESORT.
- Job control language statements for DISKSORT.
- 3. Data to be sorted.

The data to be sorted consists of 500 80-character records, each containing a 6-digit sequence number and a 10-character control field. As provided, the data deck is in the 6-digit sequence number order. The SORT control card specifies that the data is to be sorted on the 10-character control field. The output of either a TAPESORT or a DISKSORT will be in 10-character control field sequence.

The TAPESORT job control language statements provided in IERSP call for four tape units (three for work and one for SORTOUT). To use more than three work tapes, additional cards may be added behind the SORTWK03 DD card. They should be identical to other SORTWK DD cards except for DD name which must be consecutive, i.e., SORTWK04, SORTWK05....SORTWK32.

The DISKSORT job control language statements provided in IERSP call for six work areas of 30 contiguous tracks each on a 2311.

#### OPERATING INSTRUCTIONS

1. Mount the operating system on a 2311 and an initialized scratch pack.

- 2. Set the load address switches and press the Initial Program Load key to load the operating system.
- 3. For a TAPESORT, the data deck should be placed on tape as one unblocked sequential data set. An operator message (during step #7 below) will give mounting instructions.

For a DISKSORT, the data deck should be placed on the scratch pack (mounted in step #1 above) as one unblocked sequential data set and cataloged under the name TEST.

4. For a TAPESORT, place the TAPESORT job control language statements in the card reader.

For a DISKSORT, place the DISKSORT job control language statements in the card reader.

- 5. Ready the reader and press the End of File key.
- 6. Ready the printer.
- 7. Execute the job.

# OUTPUT

A message to the operator will indicate the unit assigned to SORTOUT (unit containing output). This output can be printed and reviewed. The records will be in 10-character control field sequence.

Output of TAPESORT will be on tape.

Output of DISKSORT will be on disk.

The IEJESP card deck (punched from SYS1.SAMPLIB) consists of:

- 1. Job control language statements for a FORTRAN compilation.
- 2. FORTRAN sample program source statements.
- Job control language statements for a link edit and execution of the sample program.
- 4. Data deck for FORTRAN sample program execution.

The sample program is a simultaneous equations routine which consists of 104 FORTRAN source statements:

- 1 Specification
- 14 Format
- 17 Read/Write
- 27 Control
- 16 Arithmetic 29 Comments
- 29 Commences

The program processes eight data cards as its input. The comments cards show a complete list of the expected output from the execution of the program. This list may be used for checking output.

#### OPERATING INSTRUCTIONS

- Mount the operating system on a 2311 and an initialized scratch pack.
- 2. Set the load address switches and press the Initial Program Load key to load the operating system.

- 3. Place the IEJESP card deck in the card reader, ready reader, and press the End of File key.
- 4. Ready the printer.
- 5. Execute the job.

#### OUTPUT

- The scheduler will read, process, and print (on the device specified as SYSOUT by the operator) all job control statements.
- 2. The compiler will read and list the source program on the device specified as SYSOUT by the operator.
- 3. The compiler will prepare and list (on SYSOUT) the following:
  - a. Message showing compiler options in effect
  - b. Heading including date and level
  - c. The source program
  - d. Storage map including size of COM-MON and size of program
    e. Message showing "END OF COMPILA-
  - e. Message showing "END OF COMPILA-TION program-name"
- 4. The linkage editor will prepare and list (on SYSOUT) a storage map including the relative address of each external reference.
- 5. The FORTRAN load module will list (on SYSOUT) the results of execution. The results should correspond to the comments in the source program.

The IEPSAMP card deck (punched from SYS1.SAMPLIB) consists of:

- Job control language statements to execute the COBOL E cataloged procedure COBECLG to compile, link edit, and execute.
- 2. COBOL sample program source statements.
- 3. DD statements for tape data sets required at execution time.

The sample program tests the COBOL compiler's ability to WRITE to and READ from tape, checking proper data alignment where data is a mixture of DISPLAY COMPUTA-TIONAL and COMPUTATIONAL-3.

The verbs exercised in this program are OPEN, CLOSE, READ, WRITE, PERFORM, IF, MOVE, GO TO, DISPLAY, ADD. There are 575 source statements.

#### OPERATING INSTRUCTIONS

- 1. Mount the operating system on a 2311 and an initialized scratch pack.
- 2. Mount unlabeled tapes on 182, 183, and 282.
- 3. Set the load address switches and press the Initial Program Load key to load the operating system.

- 4. Place the IEPSAMP card deck in the card reader, ready reader, and press End of File key.
- 5. Ready the printer.
- 6. Execute the job.

# OUTPUT

- The scheduler will read, process, and print (on the device specified as SYSOUT by the operator) all job control language statements.
- 2. The compiler will read and list the source program on the device specified as SYSOUT by the operator.
- The compiler will prepare and list (on SYSOUT)
  - a. Heading including date and level
  - b. The source program
  - c. A data map of the Data Division
  - d. An object code listing (PMAP) of the Procedure Division
- 4. The linkage editor will prepare and list (on SYSOUT).
  - a. A module map
  - b. A cross-reference list
- 5. The COBOL load module will list (on SYSOUT) the following:

GROUP B LEVEL P TEST CASE 1 END OF PROGRAM

# PL/1 (F) SAMPLE PROGRAM (IEMSP)

#### DESCRIPTION

The IEMSP card deck consists of

- 1. Job control language statements for a PL/1 compilation, link edit, and execution of the compiled program. The cataloged procedure PL1LFCLG is used.
- 2. PL/1 sample program source statements.

The purpose of the sample program is to illustrate the use of list, edit and data directed output. There are 20 source statements. They include PROCEDURE, DECLARE, DO, END, PUT LIST, PUT EDIT, and PUT DATA.

No data input is required.

The sample program is described in detail in <u>IBM\_System/360\_Operating\_System</u> <u>PL/1(F)\_Programmers\_Guide</u>, Form C28-6594.

#### OPERATING PROCEDURES

Mount the operating system pack on a 2311.

- 2. Set the load address switches and press the Initial Program Load key to load the operating system.
- 3. Place the IEMSP card deck in the card reader, ready the reader, and press End of File.
- 4. Ready printer.
- 5. Execute job.
- OUTPUT
  - 1. Normal compilation output.
    - a. All job control language statements in the catalogued procedure.
    - b. All source statements.
    - c. An attribute and cross-reference listing.
    - d. A listing of generated object code.
    - e. A list of errors found during the compilation.
  - 2. Normal link edit step output.
  - The correct generated output is shown in Figure 9.

EXAMPLES OF LIST/DATA/EDIT OUTPUT

LIST DIRECTED EXAMPLES:

12345 1.23450E+04 1.23450E+04+1.23450E+04I '1100111000'B ABC'DEFG

DATA DIRECTED EXAMPLES:

```
A= 12345 B= 1.23450E+04 C= 1.23450E+04+1.23450E+04I D='1100111000'B E='ABC''DEFG ';
ARRAY(1,1)= 2.00000E+00 ARRAY(1,2)= 3.00000E+00 ARRAY(2,1)= 3.00000E+00 ARRAY(2,2)= 4.00000E+00;
```

EDIT DIRECTED EXAMPLES:

12345.00 12345E+00 12345E+00 12345E+00 1100111000ABC'DEFG

Figure 9. PL/I Generated Output

The SAMP2250 card (sample program to exercise the 2250 Display Unit) and the SAMP2260 card deck (sample Program to exercise the 2260 Display Station, local) can be punched from SYS1.SAMPLIB.

Each card deck consists of:

1. Appropriate job control language statements which will call a cataloged procedure (ASMECLG) to assemble, linkage edit, and execute the compiled program. Before compiling either deck, the four over-ride cards below must be added to the end of the deck after the assembler language END card.

/\*

//LKED.SYSLIB DD DSNAME=SYS1.LINKLIB,X DISP=(OLD,KEEP), X UNIT=2311

//GO.GRAPHIC DD UNIT=2250

/\*

2. Sample program input symbolic deck.

# OPERATING INSTRUCTIONS

- 1. Insure that the graphic device is ON.
- 2. Place the sample program deck in the card reader.
- 3. Mount the operating system on a 2311.
- Set the load address switches and press the Initial Program Load key to load the system.
- 5. Perform assemble-link-edit-go.
- 6. Follow instructions which appear on your display screen.

#### OUTPUT

The displays which appear on the 2250 Display Unit are shown on Figure 10. The sample program for the 2260 Display Station is shown in Figure 11.

2250 SAMPLE PROGRAM - END ATTENTION TO BEGIN

a. First Display

THIS PROGRAM WILL PLOT A GRID WITH CORNERS AT 600,600-600,1000-1000,1000-1000,600. IT WILL PLOT 90 DEGREES OF ARC WHOSE RADIUS IS 300 RASTER UNITS. IT ILLUSTRATES THE USE OF ORDER MACROS TO CREATE THIS DISPLAY AND PORS TO CREATE THE NEXT DISPLAY.

DEPRESS KEY D AND THEN THE END KEY ON THE ALPHAMERIC KEYBOARD TO INITIATE THE NEXT DISPLAY.

# b. Second Display

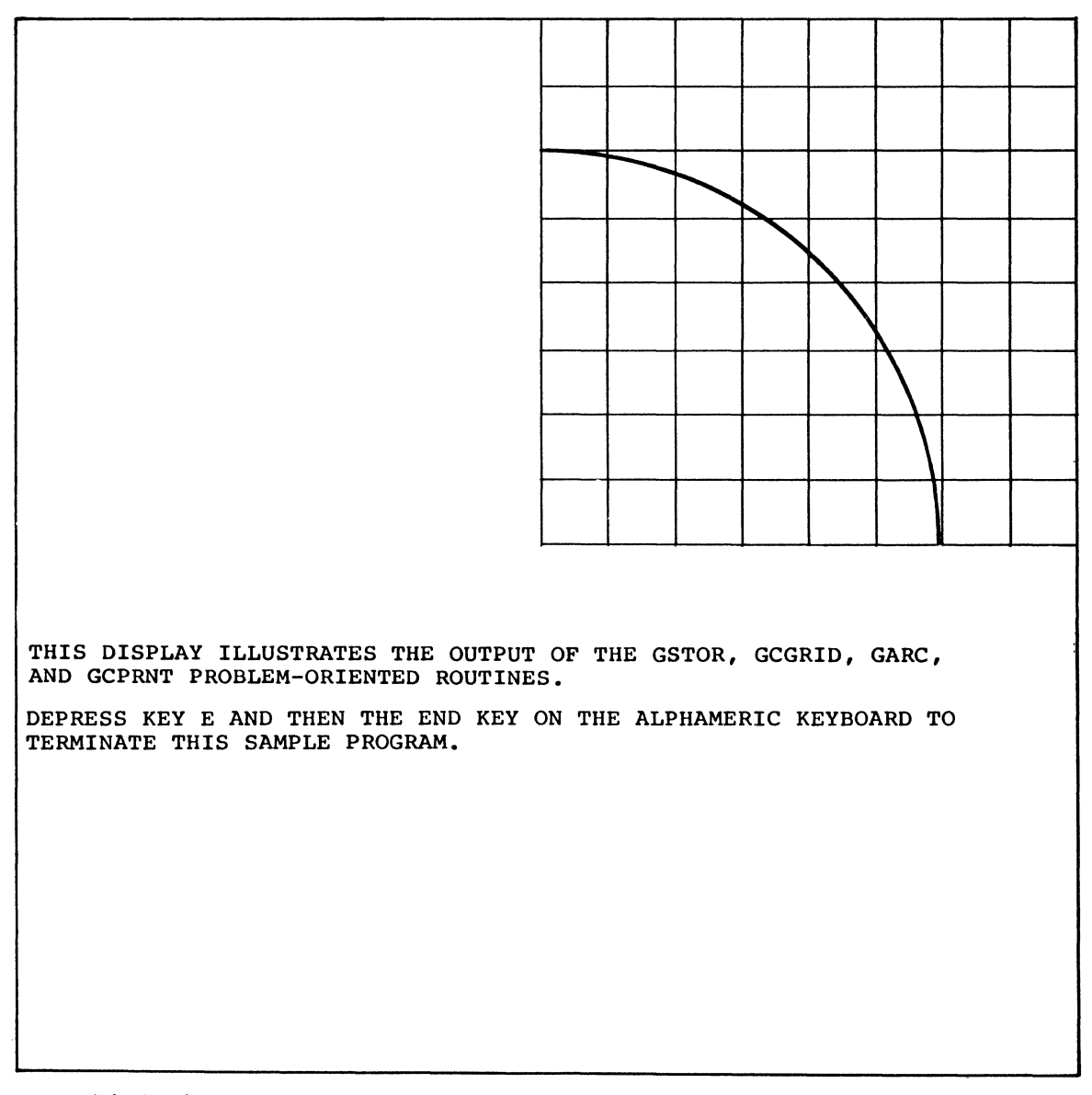

c. Third Display

Figure 10. 2250 Displays

| IBM                                                                                                    | IBM System/360 As                      | sembler Coding | Form                                  |         | ·····                | X28-6509-2<br>Printed in U.S.A |
|----------------------------------------------------------------------------------------------------|----------------------------------------|----------------|---------------------------------------|---------|----------------------|--------------------------------|
| PROGRAM 2260 SAMPLE PROBLEM                                                                                         | ······································ | PUNCHING       | GRAPHIC                               |         |                      | PAGE 1 OF 4                    |
| PROGRAMWER                                                                                                    | DATE                                   | INSTRUCTIONS   | PUNCH                                 |         |                      | CARD ELECTRO NUMBER            |
|                                                                                                    | STATEMENT                              |                |                                       | Country |                      | Identification-                |
| Name         Operation         Operand           1         8         10         14         16         20         25 | 30 35 40                               | 45             | 50                                    | 55 60   |                      | 71 73 BO                       |
| SAMPLE CSECT                                                                                                    |                                        |                |                                       |         |                      | ┥┥┫┫┥╴┥                        |
| BALR 570                                                                                                    |                                        | INITI          | ALIZE BAS                             | EREGIS  | TER                  |                                |
|                                                                                                    |                                        | DEFIN          | E BASE RE                             | GISTER  |                      |                                |
| ST 133SAVE                                                                                                    |                                        | SAVE           | REGISTER                              | 13      |                      |                                |
| ST 142SAVE+4                                                                                                    |                                        | SAVE           | RETURN AD                             | DR TO S | UPERVIS              | OR                             |
|                                                                                                    |                                        | LOAD           | ADDRESS C                             | F REGIS | TER SAV              | F                              |
|                                                                                                    |                                        | APFA           | IN PROBLE                             | M PPOGP | AM                   |                                |
|                                                                                                    | ┟╊╋╊╋┼╋╋┿┼┿                            | ODEN           | 2260                                  |         |                      | <del>·┼┼<u>╏</u>╏╿╿/┼┼┼</del>  |
|                                                                                                    | 1 AUZ ADUNCO                           | WDT            | TE ODEN N                             | CC TO O | DEDATOD              | ╶┧┼╂╂╋┿┽┼┼┽┽┿                  |
|                                                                                                    | 17437UPNM30                            | WKL            | IE OPEN W                             |         | PERALUK              | ╺┵┙┩╋╄╤┊┾┵╄┺┷╸                 |
| WAII ECB=DECBI                                                                                                    |                                        |                |                                       |         |                      |                                |
| TIMING ANALYZ POLST, POINTR                                                                                         |                                        | POLL           | FOR ALLEN                             | ILON    |                      |                                |
| X                                                                                                    |                                        |                |                                       |         |                      |                                |
| XDETERMINE IF AN ATTENTION OC                                                                                       |                                        |                |                                       |         |                      |                                |
| *                                                                                                    |                                        |                |                                       |         |                      |                                |
| BITIMING                                                                                                    |                                        |                | · · · · · · · · · · · · · · · · · · · |         |                      |                                |
| ₩ 1 1 1 1 1 1 1 1 1 1 1 1 1 1 1 1 1 1 1                                                                             |                                        |                |                                       |         |                      |                                |
| THEY BOARD POLITINE TO SERVICE                                                                                      | KEYBOARD AT                            | TENTI          | ONS                                   |         |                      |                                |
| X X LIBOARD ROOTINE TO SERVICE                                                                                      |                                        |                | <b>0.1.0</b>                          |         |                      |                                |
|                                                                                                    |                                        | CAVE           | MATN D-D                              | DECTCTE | DC                   |                                |
| KYBUKIN DAVE (14712)                                                                                                | <del>╎╏╏╎╎╎╎┥╏┥┝┥┥</del>               | SAVE           | MAIN P P                              | REGISIE |                      | <del>┥┥┫┋╎╎╎╽╎┊</del>          |
| SI 1395AVAKZ+8                                                                                                    | ┟╊╄┽┽┽╉┽┾╧┿╸                           | ╉┿┽┽┽┫         | ┝┼┼┽┽╉┊┿╉                             | ╈╋┿┿┿┿╋ | <del>┟┼╎╎┫╎╄</del> ┧ | ┍╪┽╉╂┼┼┾╬╋╋╈                   |
| LA 13,5AVAR2                                                                                                    |                                        |                |                                       |         | ╷╷╷╷╷╷╷              |                                |
| GREAD DECB2,DSM,DCB1                                                                                                | ) INPUT                                | READ           | DS MANUAL                             | INPUT   |                      |                                |
| WAIT ECB=DECB2                                                                                                    |                                        | WAIT           | FOR I-O                               | OPERATI | ON                   |                                |
| *                                                                                                    |                                        | I-0 C          | OMPLETE                               |         |                      |                                |

| 4             |
|---------------|
|               |
| ,             |
| intification- |
| 80            |
|               |
|               |
|               |
|               |
|               |
|               |
|               |
|               |
|               |
|               |
|               |
|               |
|               |
| ┝╾╄╼╄╌╄╸╀╼┨   |
| ┝┾┼┼┽┩        |
|               |
|               |
|               |
|               |
|               |
|               |
|               |
|               |
|               |
|               |
|               |

Figure 11. 2260 Sample Program

| IBM System/360 Assembler Coding Form       |                                                     |                                        |  |  |  |  |
|--------------------------------------------|-----------------------------------------------------|----------------------------------------|--|--|--|--|
| PROGRAM 2260 SAMPLE PROBLEM                |                                                     | PUNCHING GRAPHIC PAGE 3 OF 4           |  |  |  |  |
| PROGRAMMER                                 | DATE                                                | INSTRUCTIONS PUNCH CARD ELECTRO NUMBER |  |  |  |  |
|                                            | STATEMENT                                           | Identification-                        |  |  |  |  |
| Nome Operation Operand<br>8 10 14 16 20 25 | 30 35 4                                             | 40 45 50 55 60 65 71 73 81             |  |  |  |  |
| <b>X</b>                                   |                                                     |                                        |  |  |  |  |
| *CONSTANT AREA                             |                                                     |                                        |  |  |  |  |
| ★ · · · · · · · · · · · · · · · · · · ·    |                                                     |                                        |  |  |  |  |
| DCB1 DCB DSORG=GS > MAC                    | F = (RC , WC) , DE                                  | DNAME = SAMPLEPG GOORCP = 4            |  |  |  |  |
| POLST=POLST                                |                                                     |                                        |  |  |  |  |
| DS ØF                                      |                                                     |                                        |  |  |  |  |
| INPUT DC 240F'0'                           |                                                     | DEFINE INPUT AREA                      |  |  |  |  |
| PRC DC CL4'PROC'                           |                                                     | PROCESS ACTION CODE                    |  |  |  |  |
| POLST DC 2F'Ø'                             |                                                     | POLST CONSTRUCTED BY OPEN              |  |  |  |  |
| ×                                          |                                                     | RESERVE NUMBER OF OPENED               |  |  |  |  |
| ×                                          | 1 .                                                 | DEVICES+1 FULL WORD'S                  |  |  |  |  |
| POINTR DC 1F'Ø'                            |                                                     | POINTER TABLE FOR ANALYZ               |  |  |  |  |
| DC A(KYBDRTN)                              |                                                     | ADDR OF KEYBOARD ROUTINE               |  |  |  |  |
| DC 1F'Ø'                                   |                                                     | ZERO                                   |  |  |  |  |
| DC 1F'Ø'                                   |                                                     | ZERO                                   |  |  |  |  |
| DC A(OUTPUT)                               |                                                     | ADDR OF OUTPUT AREA                    |  |  |  |  |
| OUTPUT DC 2F'Ø'                            |                                                     | RESERVE TWO WORDS FOR                  |  |  |  |  |
| ×                                          |                                                     | OUTPUT AREA                            |  |  |  |  |
| SAVE DC 2F'Ø'                              |                                                     | SAVE AREA FOR SUPV REGISTERS           |  |  |  |  |
| SAVEAREA DC 18F'Ø'                         |                                                     | P-P REGISTER SAVE AREA                 |  |  |  |  |
| SAVAR2 DC 18F'Ø'                           |                                                     |                                        |  |  |  |  |
|                                            | - Lordson Bardon, Inc. London Jacober London Antole |                                        |  |  |  |  |
|                                            |                                                     |                                        |  |  |  |  |
|                                            |                                                     |                                        |  |  |  |  |

| IBM          | BM IBM System/360 Assembler Coding Form XII-499-2<br>Printed to U.S.A. |        |        |        |       |           |              |         |                                         |             |       |              |                                                                                                    |
|--------------|------------------------------------------------------------------------|--------|--------|--------|-------|-----------|--------------|---------|-----------------------------------------|-------------|-------|--------------|----------------------------------------------------------------------------------------------------|
| PROGRAM 226Ø | SAMPLE                                                                 | PROBL  | EM     |        |       |           | PUNCHING     | GRAPHIC |                                         |             |       | PAGE 4       | OF <b>4</b>                                                                                                    |
| PROGRAMMER   |                                                                        |        |        | DAT    | re    |           | INSTRUCTIONS | PUNCH   |                                         |             |       | CARD ELECTRO | NUMBER                                                                                                    |
|              |                                                                        |        |        |        |       | STATEMENT |              |         |                                         |             |       |              | Identification-                                                                                                  |
| Nome<br>1 8  | Operation<br>10 14                                                     | 16 20  | 25     | 30     | 35    | 40        | 45           | 50      | 55                                      | Comments 60 |       | 71           | 73 80                                                                                                    |
| X            |                                                                        | 1      |        |        |       |           |              |         | + + + - + - + - + - + - + - + - + - + - |             |       |              |                                                                                                    |
| XMESSAGE     | AREA                                                                   |        |        |        |       |           |              |         |                                         |             |       |              |                                                                                                    |
| <b>X</b>     |                                                                        |        |        |        |       | 111       |              |         | !                                       |             |       | 1            |                                                                                                    |
| OPNMSG       | DC                                                                     | CL43'  | DISPL  | AY ST  | ATION | OPEN      | - IN         | SERTD   | S MI                                    | REQU        | EST'  |              |                                                                                                    |
| TERMSG       | DC                                                                     | CL1Ø'  | END O  | F JOB  | 1 1 1 |           |              |         | 1                                       |             |       |              |                                                                                                    |
| PRCMSG       | DC                                                                     | CL 44' | PROCE  | SSING  | COMP  | LETE      | - INS        | ERT NE  | XT M                                    | I REQI      | JEST' |              | (                                                                                                    |
| ¥            |                                                                        |        |        |        |       |           |              |         |                                         |             |       |              |                                                                                                    |
| *SECONDA     | Y PROC                                                                 | RAMS   |        |        |       |           |              |         |                                         |             |       |              |                                                                                                    |
| ¥            |                                                                        |        |        |        |       |           |              |         |                                         |             |       |              |                                                                                                    |
| *GRAPHIC     | ATTENT                                                                 | TON A  | NAL YS | IS RO  | UTINE |           | 1-1          |         |                                         |             |       |              | and the second second second second second second second second second second second second second second second |
| ¥            | +                                                                      |        |        |        |       |           |              |         |                                         |             |       |              |                                                                                                    |
| X CDADUTC    | T - 0                                                                  | CONTE  | DI PO  | UTTNE  |       |           |              |         |                                         |             |       |              |                                                                                                    |
| XUKATITC     | <u> </u>                                                               | CONTR  |        | 011112 |       |           |              |         |                                         |             |       |              |                                                                                                    |
| <b>T</b>     | END                                                                    |        |        |        |       |           | ╂┧╄┨╉        |         |                                         |             |       |              |                                                                                                    |
|              | END                                                                    |        |        |        |       |           | ╆┼┼┼┥        |         | ++++-                                   |             |       | <del></del>  |                                                                                                    |
|              | 1                                                                      |        |        |        |       |           |              |         |                                         |             |       |              |                                                                                                    |
|              |                                                                        |        |        |        |       |           |              |         |                                         |             |       |              |                                                                                                    |
|              | ++                                                                     |        |        |        |       |           |              |         |                                         |             |       |              |                                                                                                    |
|              |                                                                        |        | +      |        |       |           |              |         |                                         |             |       |              |                                                                                                    |
|              |                                                                        |        |        |        |       |           |              |         |                                         |             |       |              |                                                                                                    |
|              |                                                                        |        |        |        |       |           |              | 1       |                                         |             |       |              |                                                                                                    |
|              |                                                                        |        |        |        |       |           |              | ilil    |                                         |             |       |              |                                                                                                    |
| i            |                                                                        |        |        |        |       |           |              |         |                                         |             |       |              |                                                                                                    |
| 1            |                                                                        |        | -      |        |       |           |              |         |                                         |             |       |              |                                                                                                    |
|              |                                                                        |        |        |        |       |           |              |         |                                         |             |       |              |                                                                                                    |
|              | _                                                                      |        |        | +      | ł     |           | -ll          |         |                                         |             |       |              | ·                                                                                                    |

Figure 11. 2260 Sample Program (Continued)

#### REPORT PROGRAM GENERATOR SAMPLE PROGRAM (RPGSMPL)

#### DESCRIPTION

The RPGSMPL card deck (punched from SYS1.SAMPLIB) consists of

- 1. Job control language statements to call a cataloged procedure for a compilation, link-edit, and execution of the sample program.
- 2. Report Program Generator source statements; there are 45 of these.
- 3. Data cards for the program to process; there are 13 of these, and no other input is necessary.

The program processes the 13 data cards which contain details of customer transactions and prepares the report shown in Figure 12. A detailed description of the source program appears in <u>IBM Operating</u> <u>System/360: Report Program Generator Language</u>, Form C24-3337.

#### OPERATING INSTRUCTIONS

- 1. Mount the operating system on a 2311 and an initialized scratch pack.
- 2. Set the load address switches and press the Initial Program Load key to load the operating system.
- 3. Place the RPGSMPL card deck in the card reader, ready the reader, and press the End of File key.
- 4. Ready the printer.
- 5. Execute the job.

#### OUTPUT

Program output will consist of a printed listing of the source program and the printed report shown in Figure 12.

| CUSTOMER<br>NUMBER | CUSTOMER NAME    | LOCA<br>STATE | CITY | INVOICE<br>NUMBER | INVOICE<br>NO. | E DATE<br>DAY | INVOICE<br>AMOUNT             |
|--------------------|------------------|---------------|------|-------------------|----------------|---------------|-------------------------------|
| 10712              | AMALGAMATED CORP | 33            | 61   | 11603             | 11             | 10            | \$    389.25<br>\$    389.25* |
| 11315              | BROWN WHOLESALE  | 30            | 231  | 12324             | 12             | 28            | \$ 802.08                     |
| 11315              | BROWN WHOLESALE  | 30            | 231  | 99588             | 12             | 14            | \$ 261.17                     |
|                    |                  |               |      |                   |                |               | \$ 1,063.25*                  |
| 11897              | FARM IMPLEMENTS  | 47            | 77   | 10901             | 10             | 18            | \$ 27.63                      |
|                    |                  |               |      |                   |                |               | \$ 27.63*                     |
| 18530              | BLACK OIL        | 16            | 67   | 11509             | 11             | 8             | \$ 592.95                     |
| 18530              | BLACK OIL        | 16            | 67   | 12292             | 12             | 23            | \$ 950.97                     |
|                    |                  |               |      |                   |                |               | \$ 1,543.92*                  |
| 20716              | LEATHER BELT CO  | 36            | 471  | <b>1</b> 1511     | 11             | 8             | \$ 335.63                     |
| 20716              | LEATHER BELT CO  | 36            | 471  | 12263             | 12             | 17            | \$ 121.75                     |
|                    |                  |               |      |                   |                |               | \$ 457.38*                    |
| 29017              | GENERAL MFG CO   | 6             | 63   | 11615             | 11             | 14            | \$ 440.12                     |
| 29017              | GENERAL MFG CO   | 6             | 63   | 11676             | 11             | 23            | \$ 722.22                     |
|                    |                  |               |      |                   |                |               | \$ 1,162.34*                  |
| 29054              | A-B-C DIST CO    | 25            | 39   | 9689              | 9              | 11            | \$ 645.40                     |
| 29054              | A-B-C DIST CO    | 25            | 39   | 11605             | 11             | 11            | \$ 271.69                     |
| 29054              | A-B-C DIST CO    | 25            | 39   | 12234             | 12             | 14            | \$ 559.33                     |
|                    |                  |               |      |                   |                |               | \$ 1,476.42*                  |
|                    |                  |               |      |                   |                |               | \$ 6,120.19**                 |

Arrangement of data sets on tape and disk 9 Assembler sample program 19 Backup copy of Starter System 5 COBOL sample program 24 Configuration requirements 6 Deleting libraries 17 Device readiness at IPL time 8 Direct Access Device Initialization (DASDI) 5 Disk contents 9 Dump/Restore (DUMPREST) 5 Express Graphics sample program 26 FORTRAN sample program 23 SAMP2250 Graphics (express) sample programs 26 IEJESP 23 IEMSP 25 IEPSAMP 24 IERSP 20 IETESP 19 IHGSAMP 20 Independent utility programs 5 Initial package, description of 5-9 Initial package, processing 10

Initial Program Load (IEAIPL00) 5 Initialization, description of 5 14 Initialization, disk with disk backup Initialization, disk with tape backup 16 Initialization, results of 5 Initialization, tape 11 I/O requirements 3 Libraries 8,9 Libraries, deletion of 17 Operating System contents 5 PL/I F sample program 25 Recover/Replace (RECOVREP) 5 26 SAMP2260 26 Sample configuration 8 Sample programs, introduction 18 Sort sample program 22 Starter Operating System package, description 5 System generation 6 Tape contents 9

Update Analysis sample program 20

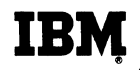

# **Technical Newsletter**

| File Number         |         | S36   | 50-20         |
|---------------------|---------|-------|---------------|
| Re: Form No.        | C2      | 28-66 | 630-0         |
| This Newsletter No  |         | N28-  | <b>-219</b> 2 |
| Date                | October | 24,   | 1966          |
| Previous Newsletter | Nos.    |       | None          |

#### IBM SYSTEM/360 OPERATING SYSTEM STARTER OPERATING SYSTEM GUIDE

This technical newsletter amends the publication <u>IBM System/360</u> <u>Operating System: Starter Operating System Guide</u>, Form C28-6630-0. The attached pages, 30A and 30B should be inserted in the publication.

# Summary of Amendments

The amendment to this publication consists of a new sample program: Report Program Generator Sample Program.

Note: Please file this cover letter at the back of the publication. Cover letters provide a quick reference to changes and a means of checking receipt of all amendments.

IBM Corporation, Programming Systems Publications, P.O. Box 390, Poughkeepsie, N.Y. 12602

| 1              |                                                                                                    |                                                                          |                                              |                      |                                             |      |
|----------------|----------------------------------------------------------------------------------------------------|--------------------------------------------------------------------------|----------------------------------------------|----------------------|---------------------------------------------|------|
|                |                                                                                                    | READER'S                                                                 | COMMENTS                                     |                      |                                             |      |
| <br> <br> <br> | Title: IBM System/360<br>Starter Operat                                                                                 | ) Operating Syste<br>ing System Guide                                    | em<br>e                                      | Form                 | : C28-6630-0                                |      |
|                | Is the material:<br>Easy to Read?<br>Well organized?<br>Complete?<br>Well illustrated?<br>Accurate?<br>Suitable for its | intended audience?                                                       | Yes No<br>                                   |                      |                                             |      |
|                | How did you use this pub<br>As an introdu<br>Other                                                                      | lication?<br>ction to the subject                                        |                                              | For additional       | knowledge                                   | fold |
| <br> <br> <br> | Please check the items t<br>Customer pers<br>IBM personnel<br>Manager<br>Systems Analy                                  | hat describe your pos<br>onnelOperato<br>Program<br>Custome<br>stInstruc | sition:<br>or<br>mmer<br>er Engineer<br>ctor | S<br>S<br>T<br>Other | lles Representat<br>stems Engineer<br>ainee | ive  |
|                | Please check specific cr<br>Clarification<br>Addition on p<br>Deletion on p<br>Error on page<br>Explanation:            | iticism(s), give page<br>on page(s)<br>age(s)<br>age(s)<br>(s)           | e number(s)                                  | and explain below:   |                                             |      |
| CUT ANG        |                                                                                                    |                                                                          |                                              |                      |                                             |      |

------

fold

\_\_\_\_\_

staple

------

----

----

| fold |                                                                       |                              | fold |
|------|-----------------------------------------------------------------------|------------------------------|------|
|      |                                                                       | FIRST CLASS<br>PERMIT NO. 81 |      |
|      |                                                                       | POUGHKEEPSIE, N.Y.           |      |
|      | BUSINESS REPLY MAIL<br>NO POSTAGE STAMP NECESSARY IF MAILED IN U.S.A. |                              |      |
|      | LJ                                                                    | 11111                        |      |
|      | DOCTAGE WILL DE DATE EV                                               | 11111                        |      |
|      | TON CORDONATION                                                       | 11111                        |      |
|      | P.O. BOX 390                                                          | 11111                        |      |
|      | POUGHKEEPSIE, N. Y. 12602                                             | 11111                        |      |
| ATTN | PROGRAMMING SYSTEMS PUBLICATIONS                                      | 11111                        |      |
|      | DEPT. D58                                                             | 11111                        |      |

| fold                                                                                                    | fold     |
|----------------------------------------------------------------------------------------------------|----------|
|                                                                                                    | Printe   |
|                                                                                                    | 1        |
|                                                                                                    | u.s.     |
| IBM                                                                                                    | A.       |
| International Business Machines Corporation<br>Data Processing Division<br>112 East Post Road, White Plains, N.Y. 10601<br>[USA Only] | C28-6630 |
| IBM World Trade Corporation<br>821 United Nations Plaza, New York, New York 10017                                                     | Î<br>O   |
| [International]                                                                                                    | staple   |

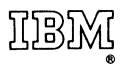

International Business Machines Corporation Data Processing Division 112 East Post Road, White Plains, N.Y. 10601 [USA Only]

IBM World Trade Corporation 821 United Nations Plaza, New York, New York 10017 [International]